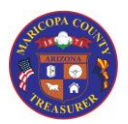

| Contents                                                                    |
|-----------------------------------------------------------------------------|
| Overview2                                                                   |
| Getting Started3                                                            |
| Accessing Microsoft Dynamics3                                               |
| The Home Screen ("Area Page")3                                              |
| Warrant Master4                                                             |
| Access the Warrant Master4                                                  |
| Insert Filter Row5                                                          |
| Using the Filter Row6                                                       |
| Add a Warrant7                                                              |
| Warrant Header                                                              |
| Warrant Lines9                                                              |
| View the added Warrant10                                                    |
| Edit a Warrant for Void or Stop Payment (Issued status only)10              |
| Edit a Warrant for Amount or Account Coding (Issued status only)            |
| Delete a Warrant17                                                          |
| Export Warrant Master to Excel (for users within the County network only)19 |
|                                                                             |

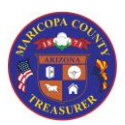

#### Overview

Once warrants are uploaded into the Warrant Master, they can be edited as long as they are in the Issued status. The following edits are shown in this job aid:

- Stop
- Void
- Delete
- Account coding
- Amount

This job aid also shows how to add a manual warrant.

#### Important Note

Warrant Maintenance tasks are not performed in the AgencyWeb. They require access to Microsoft Dynamics and, possibly, RSA token access (if you are outside of the County network).

- Warrant maintenance tasks for MCESA-hosted school districts are performed by MCESA
- Warrant maintenance tasks for County Agencies are performed by County Finance

#### Security Access required: Dynamics - Warrant Maintenance

System Used: Microsoft Dynamics

Special Access notes: An RSA token is required if you are accessing Microsoft Dynamics from outside the County network

Questions? Please contact the Treasurer's Office at Treasurer.Accounting@mail.maricopa.gov

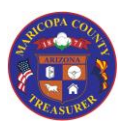

### **Getting Started**

### Accessing Microsoft Dynamics

When you are first granted access to Microsoft Dynamics for Warrant Maintenance tasks, you will receive an email with a User ID, a temporary password, RSA token installation and usage information (if applicable), and instructions on how to access and log in to Microsoft Dynamics.

### The Home Screen ("Area Page")

Once you log on to Microsoft Dynamics, your options will be limited to only those tasks that you can perform. You will not have to sort through options you will never use.

| De .                                 |                              |
|--------------------------------------|------------------------------|
|                                      |                              |
| <ul> <li>Favorites</li> </ul>        | Common                       |
| My favorites                         | Common                       |
|                                      | <ul> <li>Warrants</li> </ul> |
| <ul> <li>Accounts payable</li> </ul> | All warrants                 |
| Area page                            | Issued warrants              |
| Common                               | Registered warrants          |
|                                      | Invoiced warrants            |
|                                      | Paid warrants                |
|                                      |                              |
|                                      |                              |
|                                      |                              |
|                                      |                              |
|                                      |                              |
|                                      |                              |
|                                      |                              |
|                                      |                              |
|                                      |                              |
|                                      |                              |
|                                      |                              |
|                                      |                              |
|                                      |                              |
|                                      |                              |
|                                      |                              |
|                                      |                              |
|                                      |                              |
| A                                    |                              |
| - Bome                               | 1                            |
| Accounts payable                     |                              |
| -                                    |                              |
| 1                                    |                              |

Your Home Page (called an "Area Page" in Microsoft Dynamics), shows that you are in the **Accounts Payable** module

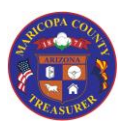

### Warrant Master Access the Warrant Master File + Favorites Common My favorites ⊿ Warrants All warrants Accounts payable Issued warrants Area page Registered warrants Common Invoiced warrants Paid warrants The only task you can perform when you <u>first</u> log on is to access the Warrant Master. You can view all warrants or you can choose to view only warrants in a specific status. • Click on the link for the view you wish to see Note: If you choose to view "All warrants", you will be able to filter the resulting display by status

(This job aid uses the "All warrants" view)

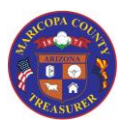

Warrant Master

### Insert Filter Row

|  | Agency * | Status | Warrant number | Issued date |             | Paid date | Amount   |
|--|----------|--------|----------------|-------------|-------------|-----------|----------|
|  | 5214     | Stale  | 170050444      | 2/17/2017   | 12:00:00 am | 2/18/2018 | 366.67   |
|  | 5214     | Stale  | 170050486      | 2/17/2017   | 12:00:00 am | 2/18/2018 | 0.01     |
|  | 5214     | Issued | 170052957      | 3/3/2017    | 12:00:00 am |           | 13.24    |
|  | 5214     | Issued | 170060269      | 3/31/2017   | 12:00:00 am |           | 0.01     |
|  | 5214     | Issued | 170057006      | 3/17/2017   | 12:00:00 am |           | 29.76    |
|  | 5214     | Issued | 170074306      | 5/26/2017   | 12:00:00 am |           | 39.48    |
|  | 5214     | Issued | 170079606      | 6/9/2017    | 12:00:00 am |           | 19.74    |
|  | 5214     | Issued | 180008904      | 8/18/2017   | 12:00:00 am |           | 0.01     |
|  | 5214     | Issued | 180008906      | 8/18/2017   | 12:00:00 am |           | 0.01     |
|  | 5214     | Issued | 180009005      | 8/18/2017   | 12:00:00 am |           | 1,222.23 |

To insert a filter row below the column headers, press the Control key and the letter G – Ctrl + G

| 1    | All warrants | •      |                |             |             |           |          |
|------|--------------|--------|----------------|-------------|-------------|-----------|----------|
|      | Agency       | Status | Warrant number | Issued date |             | Paid date | Amount   |
| <br> |              |        |                |             |             | •         | •        |
|      | 5214         | Stale  | 170050444      | 2/17/2017   | 12:00:00 am | 2/18/2018 | 366.67   |
|      | 5214         | Stale  | 170050486      | 2/17/2017   | 12:00:00 am | 2/18/2018 | 0.01     |
|      | 5214         | Issued | 170052957      | 3/3/2017    | 12:00:00 am |           | 13.24    |
|      | 5214         | Issued | 170060269      | 3/31/2017   | 12:00:00 am |           | 0.01     |
|      | 5214         | issued | 170057006      | 3/17/2017   | 12:00:00 am |           | 29.76    |
|      | 5214         | Issued | 170074306      | 5/26/2017   | 12:00:00 am |           | 39.48    |
|      | 5214         | Issued | 170079606      | 6/9/2017    | 12:00:00 am |           | 19.74    |
|      | 5214         | issued | 180008904      | 8/18/2017   | 12:00:00 am |           | 0.01     |
|      | 5214         | Issued | 180008906      | 8/18/2017   | 12:00:00 am |           | 0.01     |
|      | 5214         | Issued | 180009005      | 8/18/2017   | 12:00:00 am |           | 1,222,23 |

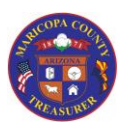

Warrant Master

### Using the Filter Row

To filter by column, enter a value in the field and press the **Enter** key (see examples below). To clear the filter, delete the value and press the **Enter** key.

Example: Filtering for a specific Warrant Number

| 😵 All warran | ts (Uns | aved filter) 🔹 |             |             |           |        |
|--------------|---------|----------------|-------------|-------------|-----------|--------|
| Agency       | Status  | Warrant number | Issued date |             | Paid date | Amount |
| -            | -       | 180021056 -    | ]           | *           | +         | -      |
| 5214         | Issued  | 180021056      | 10/13/2017  | 12:00:00 am |           | 0.01   |

Example: Filtering for a specific Date

| Agenc | У | Status | Warrant number | Issued date |             | Paid date | Amount |
|-------|---|--------|----------------|-------------|-------------|-----------|--------|
|       |   | -      | -              | 10/13/2017  | -           |           | -      |
| 5214  |   | Issued | 180020981      | 10/13/2017  | 12:00:00 am |           | 149.29 |
| 5214  |   | Issued | 180021010      | 10/13/2017  | 12:00:00 am |           | 15.00  |
| 5214  |   | Issued | 180021020      | 10/13/2017  | 12:00:00 am |           | 39.68  |
| 5214  |   | Issued | 180021056      | 10/13/2017  | 12:00:00 am |           | 0.01   |

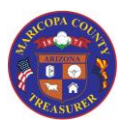

#### Add a Warrant To add a warrant, click the Warrant button in the upper left of the screen Ele + Warrant X Delete 0 13 Warrant Attachments Print Refresh Export to Import management Microsoft Excel New Maintain Setup List All warrants . Favorites D My favorites Agency Status Warrant number Issued date ~ . A "New Record" window will open There are two sections to the "New Record" screen: • • Warrant Header Warrant number Issued date Warrant Lines 0 Amount Payee Account (for account coding string) Note: If either of these two sections does not display on your screen, click the symbol to open the input area Warrant header Warrant Lines

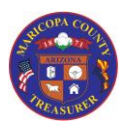

| Add a Warrant                             |                          |                        |                         |  |
|-------------------------------------------|--------------------------|------------------------|-------------------------|--|
| Warrant Header                            |                          |                        |                         |  |
|                                           |                          |                        |                         |  |
|                                           | 🖌 Warrant header 🔸       |                        |                         |  |
|                                           | General                  |                        | Posting                 |  |
|                                           | Warrant number:          |                        | Invoice:                |  |
|                                           | Holder:                  | MC1000000107 V         | Invoice date:           |  |
|                                           | Issued date:             |                        | Paid date:              |  |
|                                           | Status:                  | Issued                 | Positive pay sent date: |  |
|                                           | Exception flag:          |                        | Agency details          |  |
|                                           | Exception reason:        | None                   | Agency voucher number:  |  |
|                                           | Queued for positive pay: | ¥                      | Agency claim number:    |  |
|                                           |                          |                        |                         |  |
| . Futerable ten disitio                   |                          |                        |                         |  |
| <ul> <li>Enter the ten-digit w</li> </ul> | arrant number            |                        |                         |  |
| <ul> <li>Enter the issued date</li> </ul> | e (either manual         | ly or using the calend | ar function)            |  |

• When you exit this field, a time stamp will appear in the right-hand area of the field (defaulting to 12:00:00 am)

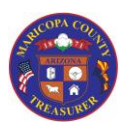

| Add a Warrant                                                                                                    |                                                       |
|----------------------------------------------------------------------------------------------------|-------------------------------------------------------|
| Warrant Lines                                                                                                    |                                                       |
|                                                                                                    |                                                       |
| Warrant Lines                                                                                                    | Account                                               |
| 0.00                                                                                                    | Account                                               |
| Click in each section to enter the Amount, Payee,                                                                      | and Account (coding)                                  |
| Account                                                                                                    |                                                       |
| 210100 - 500 - 5214 - 5030 - 5                                                                                         | i0109-4100                                            |
|                                                                                                    |                                                       |
| Note for entering account coding:                                                                                      |                                                       |
| • When you type in the numbers, use the Tab k                                                                          | ey to move to the next segment area (it will insert a |
| hyphen to separate them).                                                                                              | areas the Teb lies, outer 500, proceethe Teb lies.    |
| <ul> <li>In the above example: enter 210100,<br/>enter 5214, etc.</li> </ul>                                           | press the Tab key, enter 500, press the Tab key,      |
| <ul> <li>As you move to a field, if you don't wish to ty<br/>which you may choose a value by clicking on it</li> </ul> | pe a number you can expose a drop-down list from<br>t |
|                                                                                                    |                                                       |
| Accesuted<br>210100-500-5214                                                                                           | MONES<br>IDOM SITE FUND<br>LL CLEARING                |
|                                                                                                    |                                                       |
| Remember to enter at least the six required segment<br>Agency Optional Dimensions if you use them                      | ents. Of course, you may enter one or more of the     |
| When you have entered the above information, c                                                                         | lick the Close button in the lower right              |

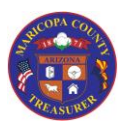

| Add a                                                    | a Warrant                                                                                                    |
|----------------------------------------------------------|----------------------------------------------------------------------------------------------------|
| View the add                                             | ded Warrant                                                                                                    |
|                                                          | Warrant     Warrant       Warrant     Edit       Hattachments     Pint       Import     Refresh       Export to                                               |
|                                                          | New Maintain Setup List                                                                                                    |
|                                                          | Favorites     All warrants (Unsaved filter)     My favorites     Agency     Status     Warrant number     Issued date     Paid date     Amount     3701724547 |
|                                                          | Accounts payable     S214 Issued 3701234567 1/25/2018 12:00:00 am 2,000.00                                                                                    |
| Click the <b>Refr</b><br>The added wa                    | r <b>esh</b> button<br>arrant will appear in the list                                                                                                    |
| <ul> <li>In this execution</li> <li>than scro</li> </ul> | ample, the warrant number was entered in the filter field to find the warrant (rather<br>Illing through the complete listing of warrants)                     |
| The warrant i                                            | is now queued for positive pay.                                                                                                    |

### Edit a Warrant for Void or Stop Payment (Issued status only)

To edit a warrant,

- Select the warrant (either highlight the row or check the checkbox to the left of the warrant number)
- Click the **Edit** button in the upper left of the screen

| 1                                                                                    | Delete                                            | 0           |   | 1                                      | ŕ                                | ✓ ▲                                                                     |                                                                |                                                               |                                     |   |                           |
|--------------------------------------------------------------------------------------|---------------------------------------------------|-------------|---|----------------------------------------|----------------------------------|-------------------------------------------------------------------------|----------------------------------------------------------------|---------------------------------------------------------------|-------------------------------------|---|---------------------------|
| Warrant                                                                              | Edit                                              | Attachments | m | Print<br>anagement                     | Import                           | Refresh Export t<br>Microsoft I                                         | to<br>Excel                                                    |                                                               |                                     |   |                           |
| New                                                                                  | Maintain                                          |             | S | etup                                   |                                  | List                                                                    |                                                                |                                                               |                                     |   |                           |
| P Myt                                                                                | avorites                                          |             |   | Agency                                 | Status                           | Warrant number                                                          | Issued date                                                    |                                                               | Paid date                           |   | Amou                      |
| ⊵ My†                                                                                | avorites                                          |             |   | Agency                                 | Status                           | Warrant number                                                          | Issued date                                                    |                                                               | Paid date                           |   | Amou                      |
| ▷ Mytical Account                                                                    | avorites                                          |             |   | Agency                                 | Status                           | Warrant number                                                          | Issued date                                                    | 12.00.00                                                      | Paid date                           | Ŧ | Amou                      |
| Accou                                                                                | avorites<br>nts payable                           |             |   | Agency<br>5214                         | Status<br>Stale                  | Warrant number<br>v<br>170050444                                        | 2/17/2017                                                      | ▼<br>12:00:00 am                                              | Paid date<br>2/18/2018              | • | Amou<br>366               |
| ▷ My f<br>Accou<br>Area                                                              | avorites<br>nts payable<br>page                   |             |   | Agency<br>5214<br>5214                 | Status<br>Stale<br>Stale         | Warrant number<br>•<br>170050444<br>170050486                           | 2/17/2017<br>2/17/2017                                         | ▼<br>12:00:00 am<br>12:00:00 am                               | Paid date<br>2/18/2018<br>2/18/2018 | • | Amou<br>366<br>0          |
| ▷ My f. Accou Area A Com                                                             | avorites<br>nts payable<br>page<br>mon            |             |   | Agency<br>5214<br>5214<br>5214         | Status Stale Stale Issued        | Warrant number<br>170050444<br>170050486<br>170052957                   | 2/17/2017<br>2/17/2017<br>3/3/2017                             | 12:00:00 am<br>12:00:00 am<br>12:00:00 am                     | Paid date<br>2/18/2018<br>2/18/2018 | • | Amou<br>366.<br>0.        |
| <ul> <li>▷ My f</li> <li>Accou</li> <li>Area</li> <li>△ Com</li> <li>△ Wa</li> </ul> | avorites<br>nts payable<br>page<br>mon<br>ırrants |             |   | Agency<br>5214<br>5214<br>5214<br>5214 | Status Stale Stale Issued Issued | Warrant number<br>•<br>170050444<br>170050486<br>170052957<br>170060269 | lssued date<br>2/17/2017<br>2/17/2017<br>3/3/2017<br>3/31/2017 | ▼<br>12:00:00 am<br>12:00:00 am<br>12:00:00 am<br>12:00:00 am | Paid date<br>2/18/2018<br>2/18/2018 | • | Amou<br>366.<br>0.<br>13. |

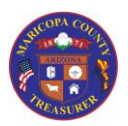

Edit a Warrant for Void or Stop Payment (Issued status only)

Click the Status button to bring up a drop-down list for additional selections.

- To void a warrant, select Void
- To stop a warrant, select Stop

| File  | - Warr      | ant     |            |            |         |
|-------|-------------|---------|------------|------------|---------|
| P     | 🗙 Delete    | 氠       | i=         |            | Ú       |
| Edit  |             | Warrant | Stat       | us Print   | Attachr |
| Ma    | aintain     | New     |            | Void       | ו       |
| 17005 | 2957        |         | <b>*</b> * | Stop       |         |
| ⊿ Wai | rant head   | er      | <b>1</b>   | issued     |         |
| Gen   | eral        |         |            | Presented  |         |
| War   | rant number | . 1     | 7 0        | Registered |         |
| Hal   | dam         |         | - 1        | Paid       | =       |
| Hold  | Jer:        |         |            | Invoiced   | È       |
| lssu  | ed date:    | 3       | 1          | Stale      | m       |
| Ctat  | 10          | L.      | ened       |            |         |

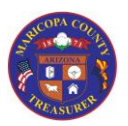

| Edit                                           | a Warrant for Void or Stop Payment (Issued status only)                                                                           |   |  |
|------------------------------------------------|----------------------------------------------------------------------------------------------------|---|--|
| Void messag                                    | ge                                                                                                    |   |  |
|                                                |                                                                                                    |   |  |
|                                                | Confirmation                                                                                                    | × |  |
|                                                | Please confirm that you wish to void Warrant number: '170060269';<br>issued on: '3/31/2017 12:00:00 am', for the amount of '0.01' |   |  |
|                                                | Yes No                                                                                                    |   |  |
| <ul> <li>Click Ye</li> <li>Click No</li> </ul> | s to confirm the Void<br>to discontinue the process                                                                               |   |  |
| The warrant                                    | status will now show as <b>Void</b>                                                                                               |   |  |
|                                                | Status: Void                                                                                                    |   |  |
|                                                |                                                                                                    |   |  |

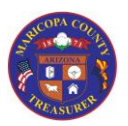

| Edit a Warra                                                        | nt for Void or Stop Payment (Issued status only)                                                                                                    |
|---------------------------------------------------------------------|----------------------------------------------------------------------------------------------------|
| Stop message                                                        |                                                                                                    |
|                                                                     |                                                                                                    |
|                                                                     | Confirmation                                                                                                    |
| ?                                                                   | Please confirm that you wish to stop payment on Warrant number:<br>'170052957'; issued on: '3/3/2017 12:00:00 am', for the amount of<br>'13.24?'<br>Note: Bank fees will be applied, so do not Stop a warrant that you still<br>possess. |
|                                                                     | Yes No                                                                                                    |
| <ul> <li>Click Yes to confi</li> <li>Click No to discort</li> </ul> | rm the Stop<br>ntinue the process                                                                                                    |
| Note the message that                                               | at "bank fees will be applied, so do not Stop a warrant that you still possess"                                                                                                    |
| The warrant status w                                                | ill now show as <b>Stopped</b>                                                                                                    |
|                                                                     | Status: Stopped                                                                                                    |
| When you have proce                                                 | essed the Void or Stop, click the Close button in the lower right                                                                                                    |

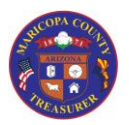

| m | Print<br>aanagemen<br>eetup                    | lr<br>t | nport F                                                                                                    | Refresh<br>List                                                    | o<br>ixcel                                                     |                                                               |                        |   |                                          |
|---|------------------------------------------------|---------|----------------------------------------------------------------------------------------------------|--------------------------------------------------------------------|----------------------------------------------------------------|---------------------------------------------------------------|------------------------|---|------------------------------------------|
| 4 | All warrar                                     | nts     | •                                                                                                    |                                                                    |                                                                |                                                               |                        |   |                                          |
|   |                                                |         |                                                                                                    |                                                                    |                                                                |                                                               |                        |   |                                          |
|   | Agency                                         |         | Status                                                                                                    | Warrant number                                                     | Issued date                                                    |                                                               | Paid date              |   | Amount                                   |
|   | Agency                                         | •       | Status<br>•                                                                                                    | Warrant number                                                     | Issued date                                                    | •                                                             | Paid date              | • | Amount                                   |
|   | Agency<br>5214                                 | Ŧ       | Status<br>* Stale                                                                                                    | Warrant number<br>•                                                | Issued date                                                    | ▼<br>12:00:00 am                                              | Paid date<br>1/31/2018 | • | Amount                                   |
|   | Agency<br>5214<br>5214                         | •       | Status<br>The state stopped state stopped stopped stoppe | Warrant number<br>•<br>170045094<br>170052957                      | Issued date<br>1/20/2017<br>3/3/2017                           | +<br>12:00:00 am<br>12:00:00 am                               | Paid date<br>1/31/2018 | • | Amount<br>0.01 13.24                     |
|   | Agency<br>5214<br>5214<br>5214                 | •       | Status<br>The state state  | Warrant number<br>70045094<br>170052957<br>170057006               | Issued date<br>1/20/2017<br>3/3/2017<br>3/17/2017              | ▼<br>12:00:00 am<br>12:00:00 am<br>12:00:00 am                | Paid date<br>1/31/2018 | • | Amount<br>0.01<br>13.24<br>29.76         |
|   | Agency<br>5214<br>5214<br>5214<br>5214<br>5214 | •       | Status<br>Stale<br>Stopped<br>Issued<br>Void                                                                                                    | Warrant number<br>170045094<br>170052957<br>170057006<br>170060269 | Issued date<br>1/20/2017<br>3/3/2017<br>3/17/2017<br>3/31/2017 | ▼<br>12:00:00 am<br>12:00:00 am<br>12:00:00 am<br>12:00:00 am | Paid date<br>1/31/2018 | • | Amount<br>0.01<br>13.24<br>29.76<br>0.01 |

Click the **Refresh** button

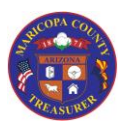

| Edit a Warrant for | Amount or Account | Coding ( | Issued status    | onlv) |
|--------------------|-------------------|----------|------------------|-------|
|                    |                   |          | 1000000000000000 |       |

To edit a warrant,

- Select the warrant (either highlight the row or check the checkbox to the left of the warrant number)
- Click the **Edit** button in the upper left of the screen

| File Varrant                                                                                                    |                     |           |                            |              |                |           |        |  |
|----------------------------------------------------------------------------------------------------|---------------------|-----------|----------------------------|--------------|----------------|-----------|--------|--|
| Warrant Edit Collecte                                                                                                    | Print In management | mport Ref | resh Export t<br>Microsoft | o<br>xcel    |                |           |        |  |
| New Maintain                                                                                                    | Setup               |           | List                       |              |                |           |        |  |
| Favorites                                                                                                    | All warrants        | •         |                            |              |                |           |        |  |
| b My favorites                                                                                                    | Agency              | Status \  | Warrant number             | Issued date  |                | Paid date | Amount |  |
|                                                                                                    |                     | •         | •                          |              | •              |           | • •    |  |
| Accounts payable     Area page                                                                                                  | 5214                | Stale 1   | 70050444                   | 2/17/2017    | 12:00:00 am    | 2/18/2018 | 366.67 |  |
| Common                                                                                                    | 5214                | State 1   | 70050480                   | 2/17/2017    | 12:00:00 am    | 2/18/2018 | 13.24  |  |
| ▲ Warrants                                                                                                    | 5214                | Issued 1  | 70052557                   | 3/3/2017     | 12:00:00 am    |           | 0.01   |  |
| All warrants                                                                                                    | 5214                | Issued 1  | 70057006                   | 3/17/2017    | 12:00:00 am    |           | 29.76  |  |
| <ul> <li>o edit the Amount, click in the Am</li> <li>Correct the amount</li> <li>Warrant Lines</li> <li>Amount Payee</li> </ul> | ount filec          | d in the  | e Warrar                   | it Line      |                |           |        |  |
|                                                                                                    |                     |           | 210100-9                   | 00-5214-5    | 020-50100-0    | 0/00      |        |  |
| 149.29 CASTILLO, HECTOR                                                                                                    |                     |           | 210100                     | 00-3214-3    | 030-30109-     | 9400      |        |  |
| This can only be done for warrants                                                                                              | in <b>Issued</b>    | status    | o Warrar                   | at Lino      |                |           |        |  |
| <ul> <li>Correct the account coding</li> </ul>                                                                                  | ount met            |           | e vvarrai                  | it Line      |                |           |        |  |
| Warrant Lines                                                                                                    |                     |           |                            |              |                |           |        |  |
| Amount Pavee                                                                                                    |                     |           | Account                    |              |                |           |        |  |
| 149.29 CASTILLO HECTOR                                                                                                    |                     |           | 210100 - 500               | - 5214 - 503 | 0 - 50109 - 94 | 400       |        |  |
| 145.25 CASTILLO, FILCTOR                                                                                                    |                     |           |                            | 5214-505     |                |           |        |  |
| This can only be done for warrants                                                                                              | in <b>Issued</b>    | status    | i                          |              |                |           |        |  |

Page **15** of **19** 

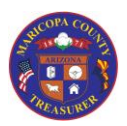

| Edit a<br>view the e                                                  | a w<br>edite | ed Warra                                     | nt                                                                              | count coung                                                    |                                                               | 511197                 |                                       |                                          |
|-----------------------------------------------------------------------|--------------|----------------------------------------------|---------------------------------------------------------------------------------|----------------------------------------------------------------|---------------------------------------------------------------|------------------------|---------------------------------------|------------------------------------------|
| Print<br>managemen                                                    | lr<br>t      | nport F                                      | Refresh Export                                                                  | to<br>Excel                                                    |                                                               |                        |                                       |                                          |
| Setup                                                                 |              |                                              | List                                                                            |                                                                |                                                               |                        |                                       |                                          |
| Setup<br>All warrar                                                   | nts          | •                                            | List                                                                            |                                                                |                                                               |                        |                                       |                                          |
| Setup<br>All warrar<br>Agency                                         | nts          | •<br>Status                                  | List<br>Warrant number                                                          | Issued date                                                    |                                                               | Paid date              |                                       | Amount                                   |
| Setup<br>All warrar<br>Agency                                         | nts<br>•     | -<br>Status                                  | List<br>Warrant number                                                          | Issued date                                                    |                                                               | Paid date              | •                                     | Amount<br>•                              |
| Setup<br>All warrar<br>Agency<br>5214                                 | nts<br>•     | Status<br>Stale                              | List<br>Warrant number<br>•<br>170045094                                        | Issued date                                                    | ▼<br>12:00:00 am                                              | Paid date 1/31/2018    | •                                     | Amount<br>•<br>0.01                      |
| Setup<br>All warrar<br>Agency<br>5214<br>5214                         | nts<br>•     | Status<br>Stale<br>Stopped                   | List<br>Warrant number<br>7170045094<br>170052957                               | Issued date<br>1/20/2017<br>3/3/2017                           | ▼<br>12:00:00 am<br>12:00:00 am                               | Paid date<br>1/31/2018 | • • • • • • • • • • • • • • • • • • • | Amount<br>0.01<br>13.24                  |
| Setup<br>All warrar<br>Agency<br>5214<br>5214<br>5214                 | nts<br>•     | Status<br>Stale<br>Stopped<br>Issued         | List<br>Warrant number<br>170045094<br>170052957<br>170057006                   | Issued date<br>1/20/2017<br>3/3/2017<br>3/17/2017              | 12:00:00 am<br>12:00:00 am<br>12:00:00 am                     | Paid date<br>1/31/2018 | · · · · · · · · · · · · · · · · · · · | Amount<br>0.01<br>13.24<br>29.76         |
| Setup<br>All warrar<br>Agency<br>5214<br>5214<br>5214<br>5214<br>5214 | nts<br>•     | Status<br>Stale<br>Stopped<br>Issued<br>Void | List<br>Warrant number<br>*<br>170045094<br>170052957<br>170057006<br>170060269 | Issued date<br>1/20/2017<br>3/3/2017<br>3/17/2017<br>3/31/2017 | ▼<br>12:00:00 am<br>12:00:00 am<br>12:00:00 am<br>12:00:00 am | Paid date<br>1/31/2018 | · · · · · · · · · · · · · · · · · · · | Amount<br>0.01<br>13.24<br>29.76<br>0.01 |

Click the Refresh button

Note that the account coding does not appear on the warrant master screen

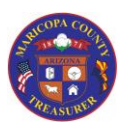

### Delete a Warrant

To delete a warrant,

- Select the warrant (either highlight the row or check the checkbox to the left of the warrant number)
- Click the **Delete** button in the upper left of the screen

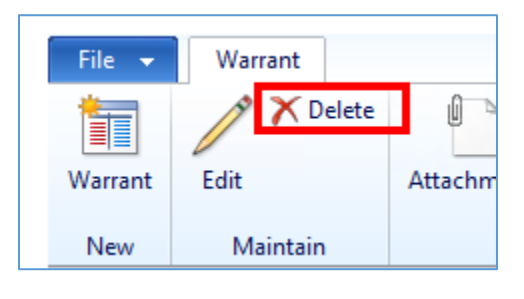

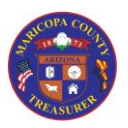

| Delete <u>a</u> W                                                             | Varrant                                                  |  |  |  |  |  |  |  |  |
|-------------------------------------------------------------------------------|----------------------------------------------------------|--|--|--|--|--|--|--|--|
| Delete message                                                                |                                                          |  |  |  |  |  |  |  |  |
|                                                                               |                                                          |  |  |  |  |  |  |  |  |
|                                                                               | Microsoft Dynamics 🛛 🗶                                   |  |  |  |  |  |  |  |  |
|                                                                               | <b>?</b> Do you want to delete Warrant number 180021056? |  |  |  |  |  |  |  |  |
|                                                                               | Yes No                                                   |  |  |  |  |  |  |  |  |
| <ul> <li>Click <b>Yes</b> to coll</li> <li>Click <b>No</b> to dise</li> </ul> | nfirm the Delete<br>continue the process                 |  |  |  |  |  |  |  |  |
|                                                                               | Confirm deletion X                                       |  |  |  |  |  |  |  |  |
|                                                                               | Are you sure you want to delete all marked records?      |  |  |  |  |  |  |  |  |
|                                                                               | Yes No                                                   |  |  |  |  |  |  |  |  |
| Confirm the deletion                                                          | on                                                       |  |  |  |  |  |  |  |  |
| The warrant status will now show as <b>Deleted</b>                            |                                                          |  |  |  |  |  |  |  |  |
|                                                                               | 😵 All warrants (Unsaved filter) 👻                        |  |  |  |  |  |  |  |  |
|                                                                               | Agency Status Warrant n Issued date                      |  |  |  |  |  |  |  |  |
|                                                                               | ✓ deleted ✓ ✓                                            |  |  |  |  |  |  |  |  |
|                                                                               | 5214 Deleted 180021056 10/13/2017                        |  |  |  |  |  |  |  |  |
|                                                                               |                                                          |  |  |  |  |  |  |  |  |

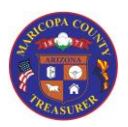

### Export Warrant Master to Excel (for users within the County network only)

For user within the County network, you will be able to export the warrant list to Excel by selecting the **Export to Microsoft Excel** button

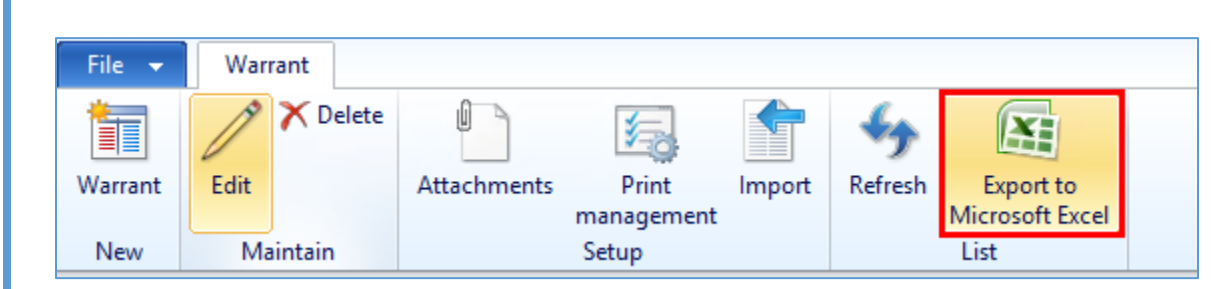

Excel will open with the data populated in the worksheet

|   | Α        | В          | С                | D               | E             | F          |
|---|----------|------------|------------------|-----------------|---------------|------------|
| 1 | Agency 💌 | Status 🔹 💌 | Warrant number 💌 | Issued date     | Paid date 🛛 💌 | Amount 🗾 💌 |
| 2 | 5214     | Issued     | 180032041        | 11/29/2017 0:00 |               | 555.30     |
| 3 | 5214     | Issued     | 180014423        | 9/15/2017 0:00  |               | 601.57     |
| 4 | 5214     | Issued     | 170074306        | 5/26/2017 0:00  |               | 39.48      |
| 5 | 5214     | Issued     | 170079606        | 6/9/2017 0:00   |               | 19.74      |
| 6 | 5214     | Issued     | 180000325        | 7/7/2017 0:00   |               | 8.81       |
| 7 | 5214     | Issued     | 180000376        | 7/7/2017 0:00   |               | 32.72      |

### Important Note

The values in the Agency and Warrant number columns are not formatted as numbers